## เอกสารแนบ คู่มือการใช้งานระบบ

## **รายละเอียดสถานพยาบาลที่แลกเปลี่ยนข้อมูล** ข้อมูลวันที่ ๒๓ มกราคม ๒๕๖๗

| สถานพยาบาล                     |                                             |
|--------------------------------|---------------------------------------------|
| โรงพยาบาลนครพิงค์              |                                             |
| โรงพยาบาลสวนปรุง               |                                             |
| โรงพยาบาลประสาทเชียงใหม่       |                                             |
| โรงพยาบาลทั่วไป โรงพยาบาลชุมชน | ในสังกัด สำนักงานสาธารณสุขจังหวัดเชียงใหม่  |
| โรงพยาบาล                      | ในสังกัด สำนักงานสาธารณสุขจังหวัดลำพูน      |
| โรงพยาบาล                      | ในสังกัด สำนักงานสาธารณสุขจังหวัดแม่ฮ่องสอน |

เอกสาร ๒ – รายละเอียดการสมัครใช้งานแอพพลิเคชั่น ThaiD

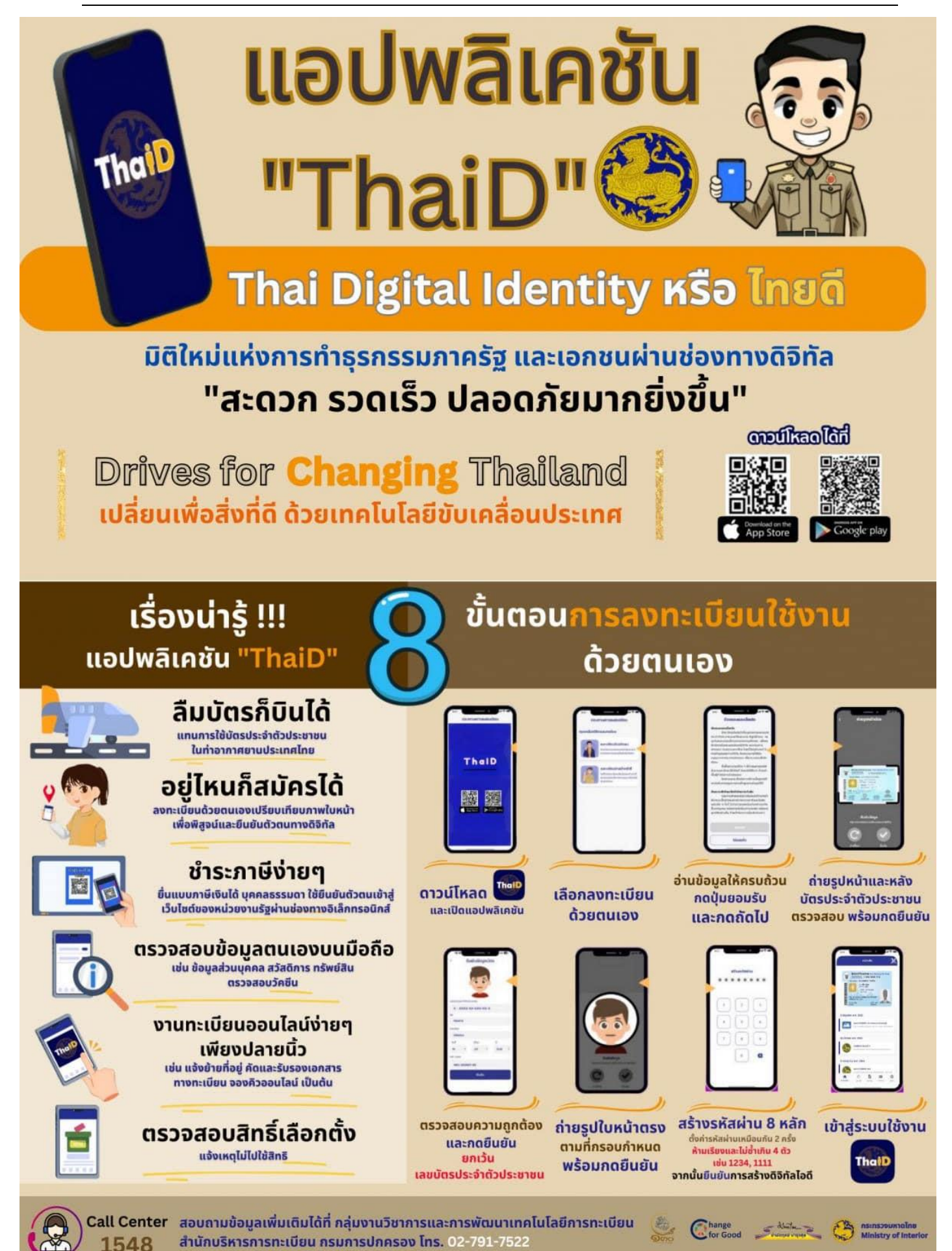

๑. เปิดเว็บไซต์ <u>https://ihims-link.cmhis.org</u>
หรือแสกน Qr Code
๒. แสดงหน้าต่างเข้าสู่ระบบ

| ลงชื่อใช้งานด้วย ThalD                                                 | ลงชื่อเข้าใช้งาน              |
|------------------------------------------------------------------------|-------------------------------|
| โปรดเลือกหน่วยบริการที่สังกับ [ <u>©เลือก]</u>                         | โปรดเลือกหน่วยบริการที่สังกัด |
|                                                                        | ~                             |
| Thein                                                                  | L Username                    |
|                                                                        | Password                      |
|                                                                        | - 🏔 -                         |
| คลิกเพื่อสแกน QR Code ด้วยแอปพลิเคชัน ThalD<br>โปรดสแกนภายใน 20 วินาที | เข้าสู่ระบบ                   |

๓. เลือกหน่วยบริการ โรงพยาบาลประสาทเชียงใหม่ (๑๒๒๘๑) กดบันทึก

| ลงชื่อใช้งาเ                       | ด้วย ThalD                               | ลงชื่อเข้าใช้งาน                  |           |
|------------------------------------|------------------------------------------|-----------------------------------|-----------|
| ไปรดเลือกหน่วยบริศ                 | เลือกหน่วยบริการที่สังกัด                | รอาหาวยมริการก็ส่วงกา<br>X ยงใหม่ |           |
| TH                                 | [12281] โรงพยาบาลประสาทเชียงใหม่         | ן                                 | <b>()</b> |
| C                                  | 🔝 จำค่าไว้ 30 วัน                        | บันทึก ยกเลิก                     |           |
| คลิกเพื่อสแกน QR Code<br>โปรดสแกนภ | ด้วยแอปพลิเคชั่น ThalD<br>เยใน 20 วินาที | เข้าสู่ระบบ                       |           |

๔. เปิดแอพพลิเคชั่น 🔤 บนโทรศัพท์เข้าสู่ระบบ ให้เรียบร้อย

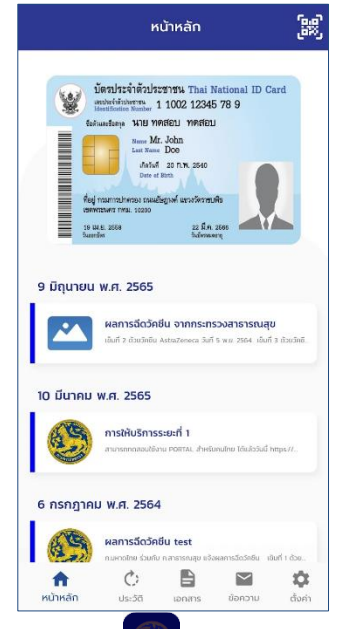

๕. คลิกที่รูป ข้อ บนหน้าเว็บไซต์
จะขึ้นหน้าแสดง QR Code สำหรับเข้าสู่ระบบ

| องชื่อใช้งามด้าย ThalD                            |            | องชื่อเข้าใช้งาน                         |     |
|---------------------------------------------------|------------|------------------------------------------|-----|
|                                                   | โปรดเลือ   | ลงขอเขาแขงเน                             |     |
| [12281] โรงพยาบาลประสาทเชียงใหม่ <u>[Otปลียน]</u> | [12201]    | โดงพระบวงประสาทเซียงใหม่                 |     |
|                                                   | [12201]    | 10 10 10 10 10 10 10 10 10 10 10 10 10 1 | A * |
| Theat                                             | <b>±</b> 1 | Jsername                                 |     |
|                                                   | A P        | assword                                  |     |
|                                                   |            | - 🚔 -                                    |     |
| คลิกษาอสแกน QR Code ด้วยแอปพลิเคชั่น ThalD        |            | เข้าสู่ระบบ                              |     |
| េរតូ                                              | GOU TheID  |                                          |     |
|                                                   | анD        |                                          |     |

 ๖. คลิกปุ่ม แสกน บนแอพพลิเคชั่น แล้วนำไปแสกนบนหน้าเว็บไซต์ กดยินยอมให้ข้อมูลยันยันตัวตน (เลข บัตรประชาชน, ชื่อนามสกุล) โดยมีเวลาแสกน ๒๐ วินาที

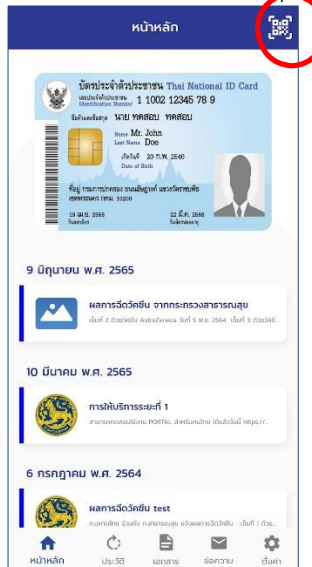

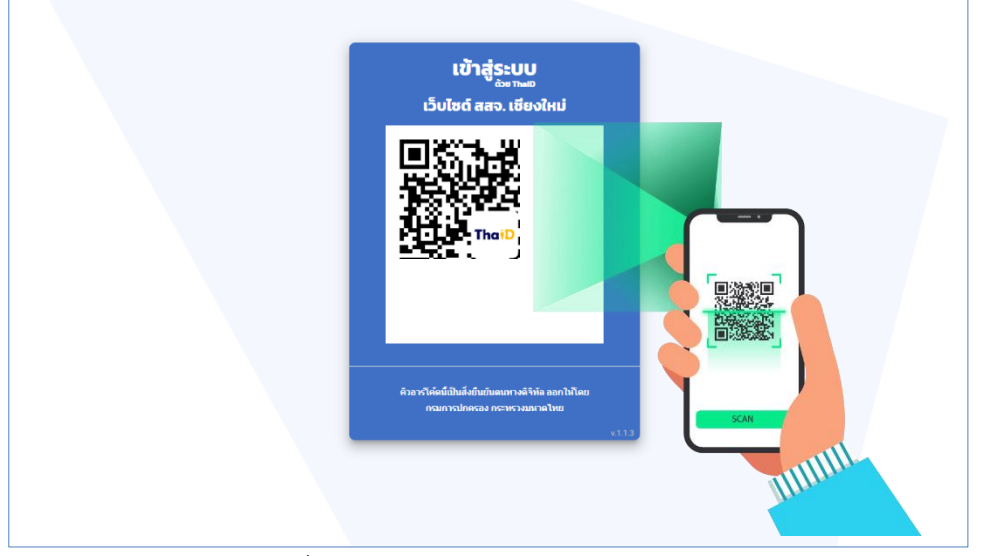

- ๗. รอประมวลผล ระบบจะเปลี่ยนหน้าไปยังหน้าเข้าสู่ระบบสำเร็จ
- ๘. ระบบจะขึ้นหน้าให้ค้นหาด้วยเลข HN ของผู้รับบริการ ให้ค้นหาด้วยหมายเลขของรพ.ประสาทเชียงใหม่ กดค้นหา

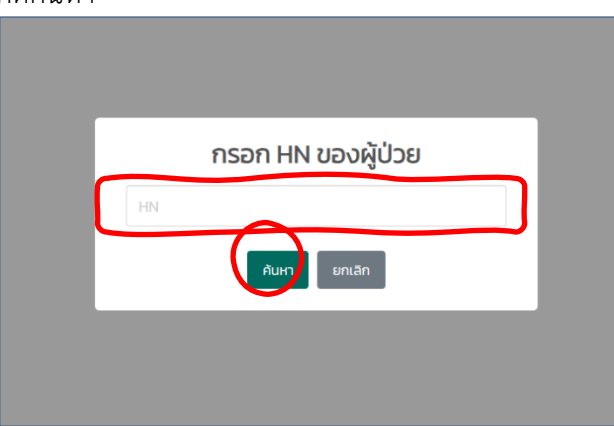

## ๙. ระบบจะแสดงข้อมูลดังรูป

| ประวัติการรักษา                                               | 🛕 กำเดือน การเผยแพร่ ส่งต่อ หรือเข้าถึงข้อมูลผู้ป่วยไดยไม่มีสทธิ เป็นความผิดตาม พรบ คุ้มครองข้อมูลส่วนบุคคล / เหลือเวลาดูอีก 2942                                  |                      |
|---------------------------------------------------------------|----------------------------------------------------------------------------------------------------|----------------------|
| ชื่อ-สกุล:<br>เพศ:<br>อายุ:<br>วันเกิด:                       | I AUŬOSUS:8700L: 1<br>HN:<br>Tele-Medicine                                                                                                    |                      |
| <b>รพ.ประสาทเซียงใหม่</b><br>08 พ.ย. 2566<br>Hx เPi           | เรือา ทั้งหมด ชักประวัติ วินิจฉัย ยา Lab. หัตุกการ                                                                                                    |                      |
| รพ.ประสาทเชียงใหม่ (his เดิม)<br>18 ก.พ. 2565                 | เสา<br>วันที่ 08 พ.ย. 2566 รพ.ประสาทเชียงใหม่                                                                                                    |                      |
| <b>รพ.ประสาทเซียงใหม่ (his เดิม)</b><br>16 พ.ย. 2564          |                                                                                                    | <b>สูง</b> : 168 ชม. |
| รพ.ประสาทเชียงใหม่ (his เดิม)<br>วาท.ย. 2564                  | Hx Pi: Pi: Ce                                                                                                    |                      |
| <b>รพ.ประสาทเชียงใหม่ (his เดิม)</b><br>24 ส.ค. 2564          | วันที่ 08 พ.ย. 2566 รพ.ประสาทเชียงใหม่                                                                                                    |                      |
| พ. <b>ประสาทเชียงใหม่ (his เดิม)</b><br>2 มิ.ย. 2564          | รหัสโรค (ICD10)     ชื่อโรค     ประเภท                                                                                                    |                      |
| <b>พ.ประสาทเชียงใหม่ (his เดิม)</b><br>8 เม.ย. 2564<br>มาตรวจ |                                                                                                    |                      |
| <b>รพ.ประสาทเซียงใหม่ (his เดิม)</b><br>27 พ.ย. 2563          | วันที่ 08 พ.ย. 2566 รพ.ประสาทเชียงใหม่                                                                                                    |                      |
| รพ ประสาทเพียงใหม่ (bir เดิม)                                 | ส่อยา วิธีใช้                                                                                                    | จำนวน                |
| 3 n.ย. 2563                                                   | Amoxy+Clav (Ranclav)     รับประทาน ครั้งละ 1 เน็ด วันละ 2 ครั้ง หลังอาหาร เช้า เย็น คำแนะนำ: - สรรพคุณะ ยาปฏิชีวนะฆ่าเชื่อ กัน<br>TAB ( )     ดิดต่อกันทุกวันจนหมด | 10                   |
|                                                               | Brom HEX ine 8 mg TAB** ( ) รับประทาน ครั้งละ 1 เม็ด วันละ 3 ครั้ง หลังอาหาร เช้า กลางวัน เย็น คำแนะนำ: – สรรพคณะยาละลายเสมห                                       | : 30                 |

๑๐. หากต้องการค้นหาข้อมูลผู้รับบริการรายอื่น คลิกเครื่องหมาย ๓ ขีด มุมขวา เลือก ค้นหาผู้ป่วยด้วย HN

|              |                                 | 1                                                              | - U                          |   |
|--------------|---------------------------------|----------------------------------------------------------------|------------------------------|---|
|              |                                 |                                                                | ประวัติการรักษา              | × |
|              |                                 |                                                                | <b>Q</b> ค้นหาผู้ป่วยด้วย HN |   |
|              |                                 |                                                                | 🕩 ออกจากระบบ                 |   |
|              |                                 |                                                                |                              |   |
|              |                                 |                                                                |                              |   |
|              |                                 |                                                                |                              |   |
|              |                                 |                                                                |                              |   |
|              |                                 |                                                                |                              |   |
|              |                                 |                                                                |                              |   |
|              |                                 |                                                                |                              |   |
|              |                                 |                                                                |                              |   |
|              |                                 |                                                                |                              |   |
|              |                                 |                                                                |                              |   |
|              |                                 |                                                                |                              |   |
| 03 ก.ย. 2563 | Amoxy+Clav (Ranclav) 875+125 mg | รับประทาน ครั้งละ 1 เม็ด วันละ 2 ครั้ง หลังอาหาร เช้า เย็น คำแ |                              |   |
|              | TAB ( )                         | ติดต่อกันทุกวันจนหมด                                           |                              |   |
|              | Brom HEX ine 8 mg TAB** ( )     | รับประทาน ครั้งละ 1 เม็ด วันละ 3 ครั้ง หลังอาหาร เช้า กลางวัน  |                              |   |